## Le clavier

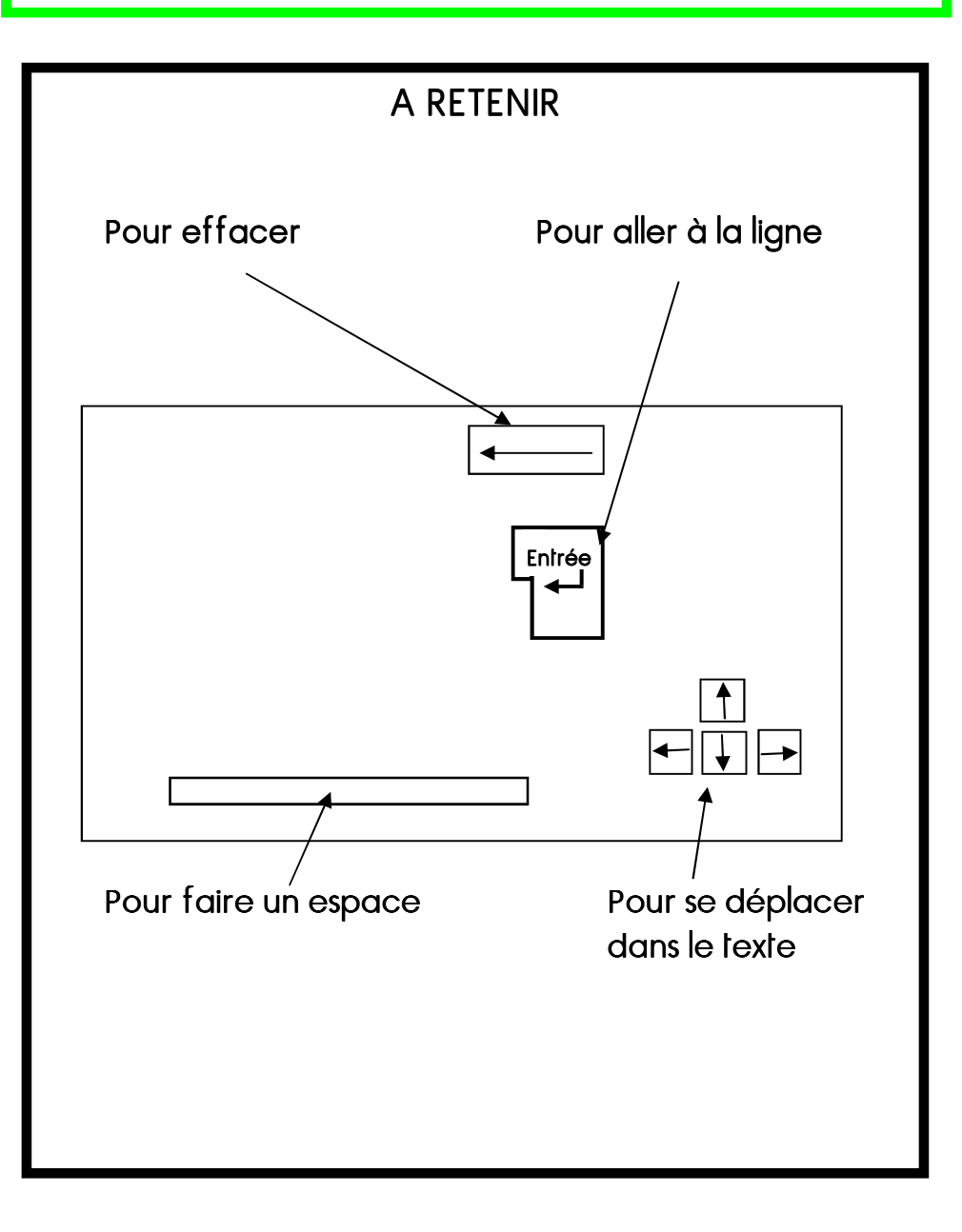

### Le bureau: ouvrir une icône

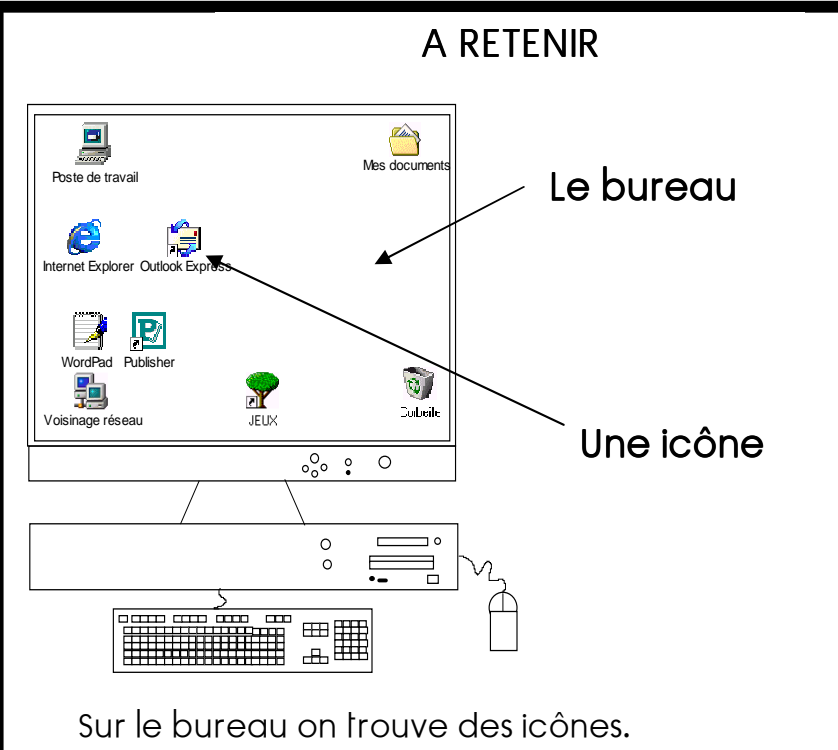

Il y a 2 façons pour ouvrir une icône :

- Clique 1 fois sur l'icône ( elle devient bleue ) et tape sur le clavier sur la touche « Entrée ».

#### OU

- Place la flèche sur l'icône et double clic sur le bouton gauche de la souris.

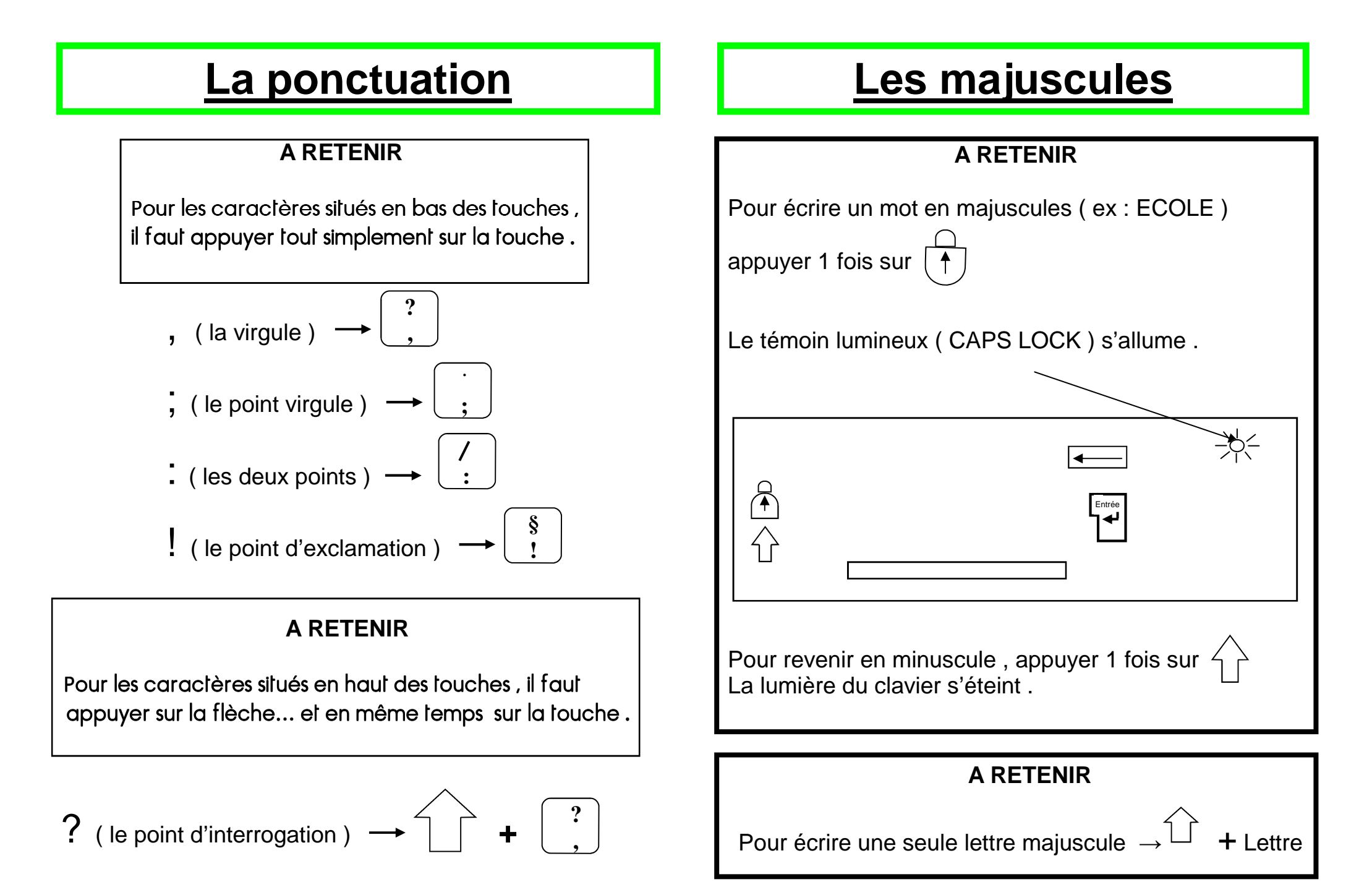

# Le courrier électronique

Pour créer un nouveau message:

clique sur

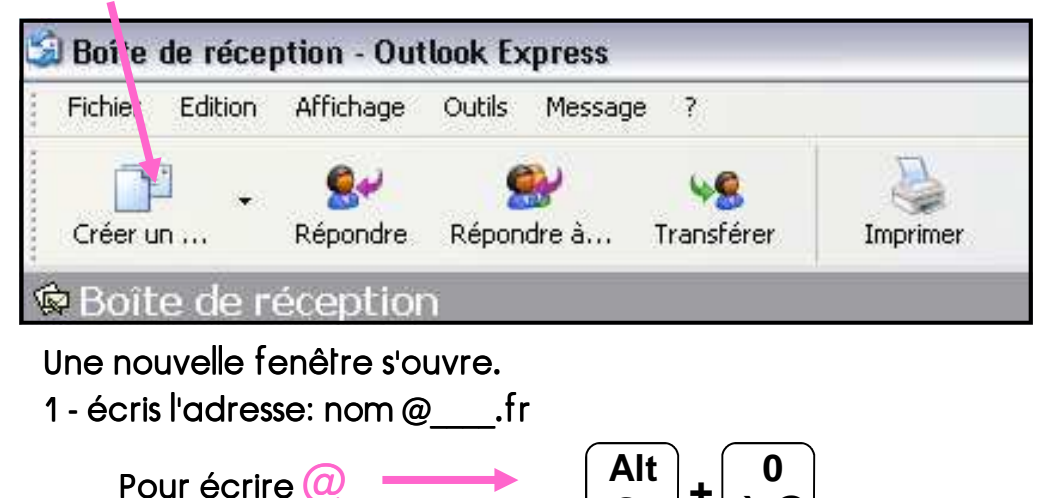

à @

Gr

- 2 tape ton message
- 3 clique sur

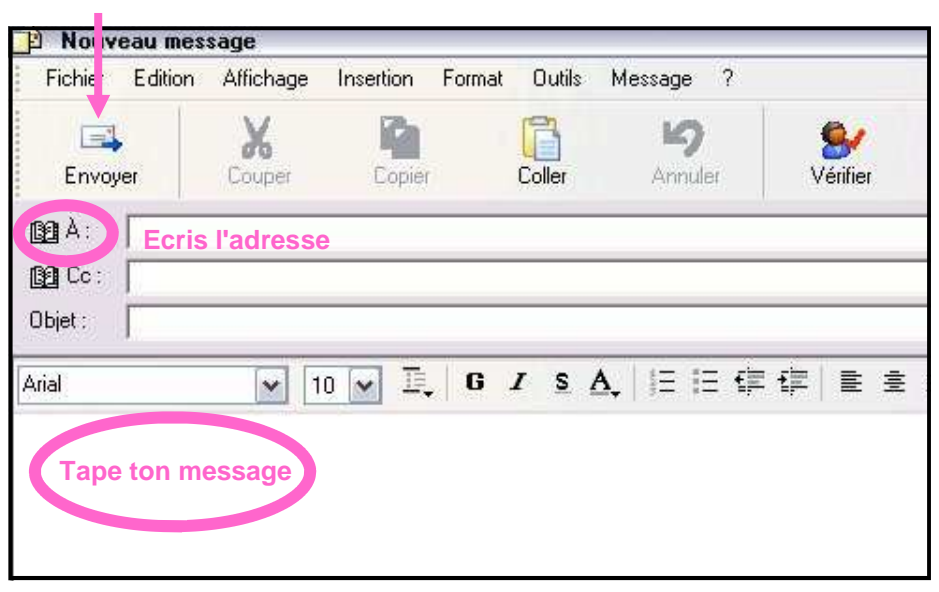

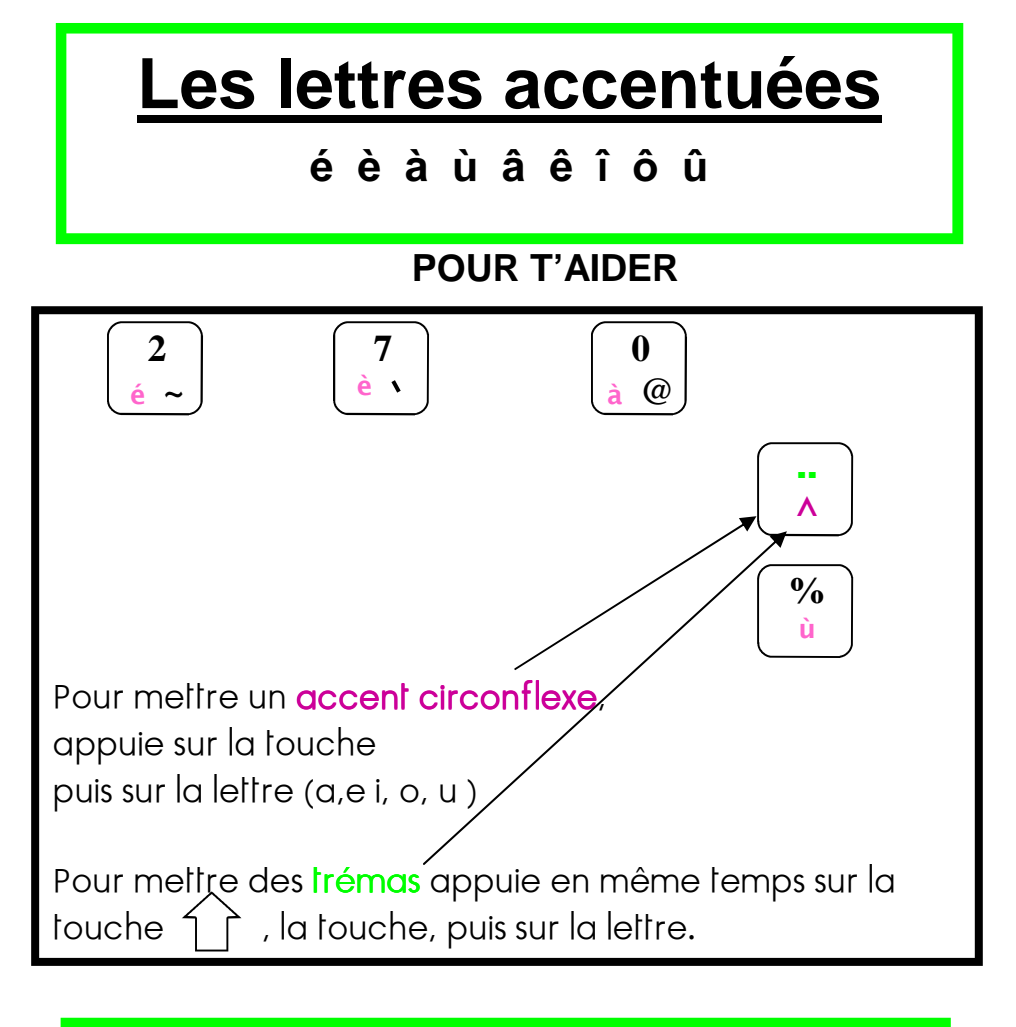

# Les caractères spéciaux

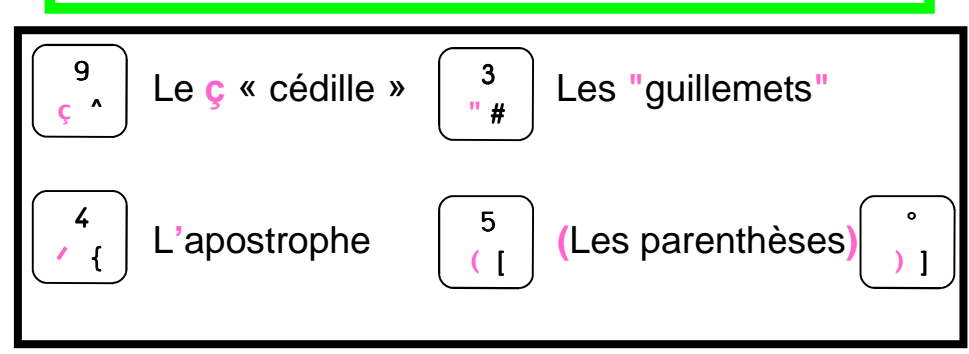

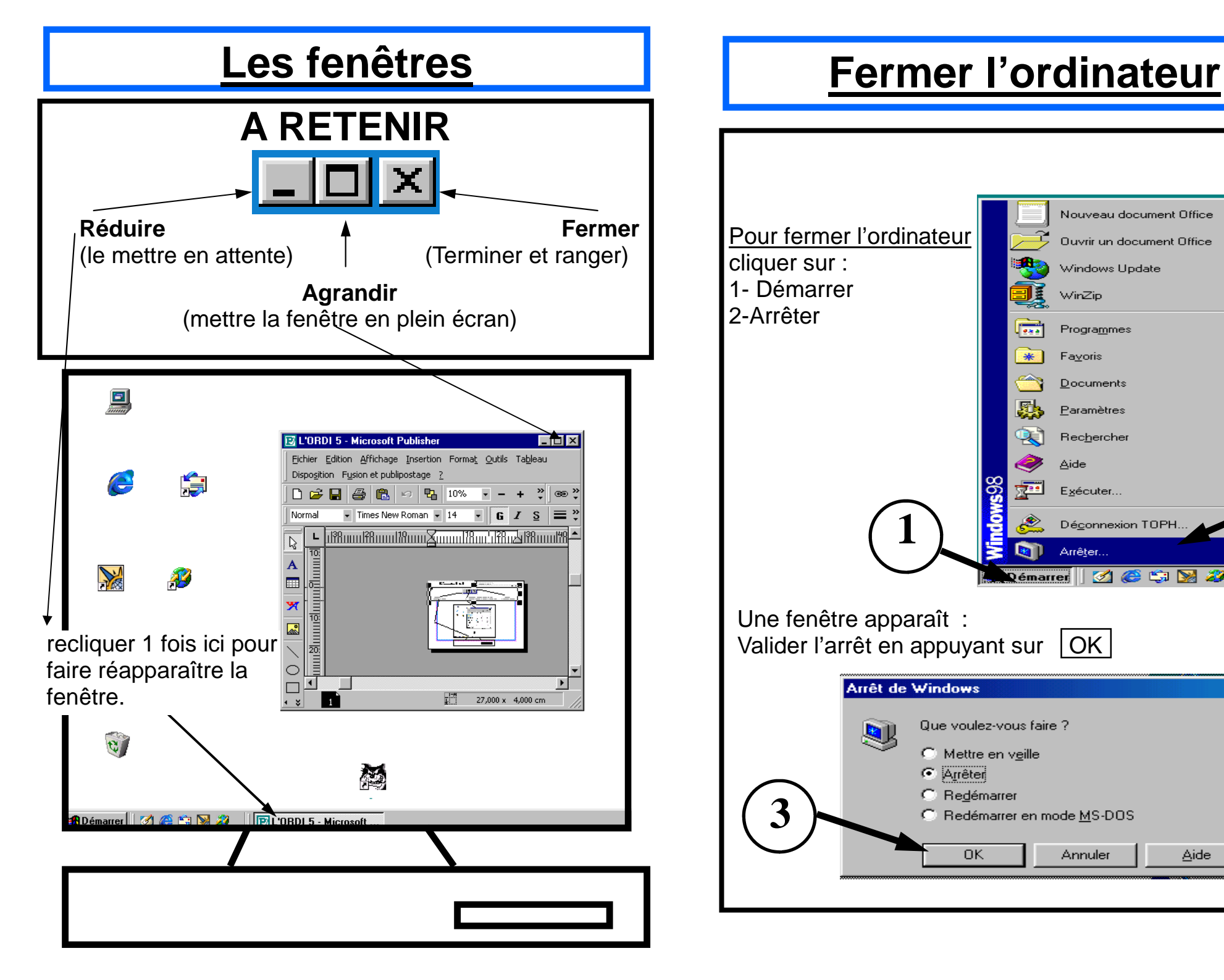

×